# 在無線接入點上啟用生成樹協定(STP)

#### 目標

生成樹通訊協定(STP)是區域網路(LAN)上使用的網路通訊協定。 STP的用途是允許裝置之間 的冗餘連線,同時確保LAN的無環拓撲。STP通過一種演算法消除環路,該演算法保證兩個網 路裝置之間只有一個活動路徑。它確保流量採用網路中可能的最短路徑。它還可以自動重新啟 用冗餘路徑作為備用路徑,以防活動路徑出現故障。

STP可消除網路環路,從而最佳化網路效能。

本文旨在展示如何在無線接入點(WAP)上啟用生成樹協定。

#### 適用裝置

- •WAP500系列—WAP571、WAP571E
- WAP351

## 軟體版本

- 1.0.0.17 WAP571、WAP571E
- 1.0.2.2 WAP351

### 在WAP上啟用生成樹

步驟1.登入到接入點的基於Web的實用程式,然後選擇管理>生成樹設定。

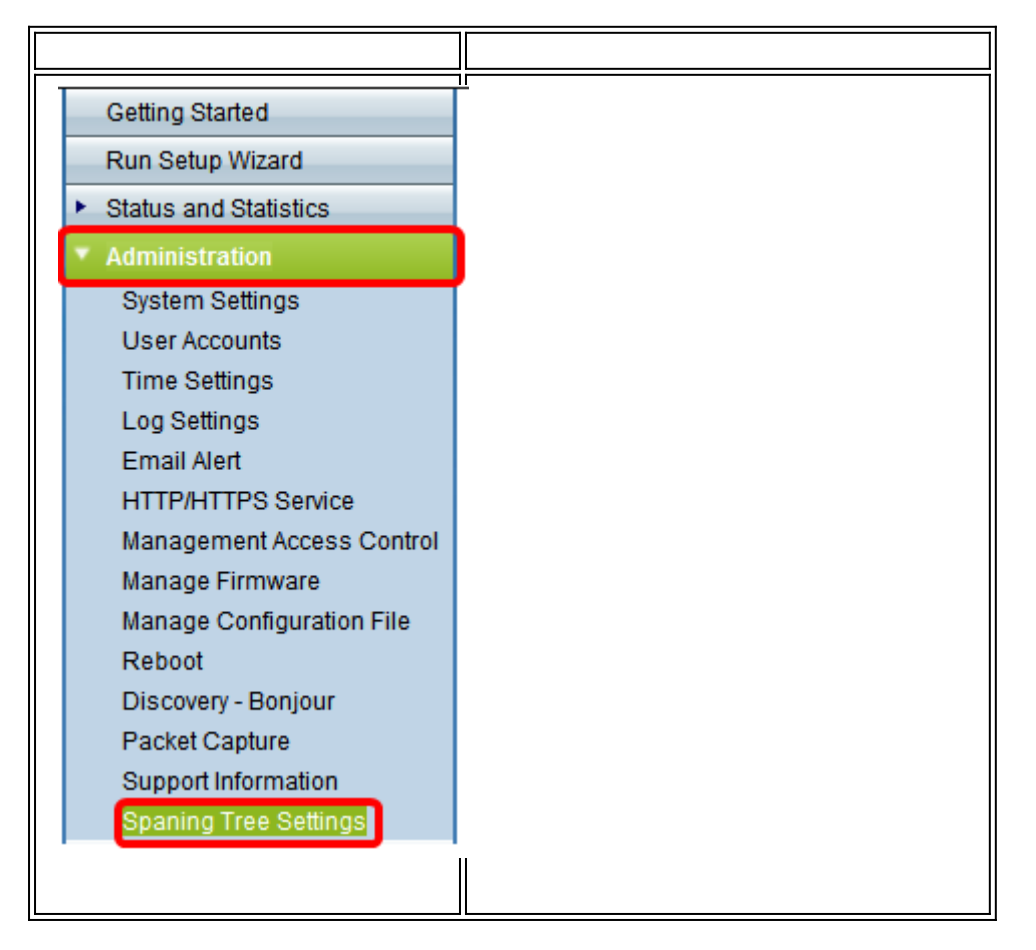

| Getting Started                           |
|-------------------------------------------|
| Run Setup Wizard                          |
| <ul> <li>Status and Statistics</li> </ul> |
| <ul> <li>Administration</li> </ul>        |
| System Settings                           |
| User Accounts                             |
| Time Settings                             |
| Log Settings                              |
| Email Alert                               |
| LED Display                               |
| HTTP/HTTPS Service                        |
| Management Access Control                 |
| Manage Firmware                           |
| Download/Backup Configuration File        |
| Configuration Files Properties            |
| Copy/Save Configuration                   |
| Reboot                                    |
| Discovery - Bonjour                       |
| Packet Capture                            |
| Support Information                       |
| Spanning Tree Settings                    |
|                                           |
|                                           |

步驟2.確保選中STP Status覈取方塊以全域性啟用該功能。啟用後,STP有助於防止交換環路 。預設情況下啟用此選項。

| Spanning Tree Settings |  |
|------------------------|--|
| STP Status: Enable     |  |
| Save                   |  |
|                        |  |
|                        |  |
|                        |  |
|                        |  |

| Spaning Tree S                                    | ettings                     |  |  |  |
|---------------------------------------------------|-----------------------------|--|--|--|
| STP Status:                                       | STP Status:                 |  |  |  |
| Flood BPDU if STP is disabled on port(s):  Enable |                             |  |  |  |
| Per Port STP Status                               | Per Port STP Status Setting |  |  |  |
| Ethernet/WDS Port                                 | STP Status                  |  |  |  |
| GE1                                               | Enable                      |  |  |  |
| GE2                                               | Enable                      |  |  |  |
| GE3                                               | 🕑 Enable                    |  |  |  |
| GE4                                               | Enable                      |  |  |  |
| GE5                                               | Enable                      |  |  |  |
| WDS0                                              | Enable                      |  |  |  |
| WDS1                                              | Enable                      |  |  |  |
| WDS2                                              | Enable                      |  |  |  |
| WDS3                                              | Enable                      |  |  |  |
| E                                                 |                             |  |  |  |
| Save                                              |                             |  |  |  |
|                                                   |                             |  |  |  |

附註:如果您有WAP571/WAP571E,請跳至步驟5。

步驟3.(可選)選中**Enable** Flood BPDU if STP is disabled on port(s)覈取方塊以泛洪從埠或 STP狀態為禁用的埠接收的BPDU資料包,或取消選中以丟棄從埠或STP狀態為禁用的埠接收 的BPDU資料包。預設情況下啟用此選項,且僅在WAP351中找到。

| Spaning Tree Settings                     |            |  |  |  |
|-------------------------------------------|------------|--|--|--|
| STP Status: C Enable                      |            |  |  |  |
| Flood BPDU if STP is disabled on port(s): |            |  |  |  |
| Per Port STP Status Setting               |            |  |  |  |
| Ethernet/WDS Port                         | STP Status |  |  |  |
| GE1                                       | Enable     |  |  |  |
| GE2                                       | Enable     |  |  |  |
| GE3                                       | Enable     |  |  |  |
| GE4                                       | Enable     |  |  |  |
| GE5                                       | Enable     |  |  |  |
| WDS0                                      | 🔲 Enable   |  |  |  |
| WDS1                                      | Enable     |  |  |  |
| WDS2                                      | Enable     |  |  |  |
| WDS3                                      | Enable     |  |  |  |
|                                           |            |  |  |  |
| Save                                      |            |  |  |  |

步驟4.(可選)在Per Port STP Status Setting區域下,選中覈取方塊以在首選乙太網/WDS埠 上啟用STP。

附註:在本示例中,僅在GE1、GE3、GE4、GE5、WDS2和WDS3埠上啟用STP。

| Spaning Tree Settings                     |            |  |   |        |
|-------------------------------------------|------------|--|---|--------|
| STP Status:                               |            |  | • | Enable |
| Flood BPDU if STP is disabled on port(s): |            |  |   | Enable |
| Per Port STP Status Setting               |            |  |   |        |
| Ethernet/WDS Port                         | STP Status |  |   |        |
| GE1                                       | Enable     |  |   |        |
| GE2                                       | Enable     |  |   |        |
| GE3                                       | 🕑 Enable   |  |   |        |
| GE4                                       | 🗹 Enable   |  |   |        |
| GE5                                       | 🗹 Enable   |  |   |        |
| WDS0                                      | 🔲 Enable   |  |   |        |
| WDS1                                      | Enable     |  |   |        |
| WDS2                                      | 🗹 Enable   |  |   |        |
| WDS3                                      | 🗹 Enable   |  |   |        |
|                                           |            |  |   |        |
| Save                                      |            |  |   |        |

<u>步驟5.</u>按一下**Save**。

現在,您已成功在無線接入點上啟用生成樹協定。